## Selbstregistrierung in WebUntis

| ►     WebUntsSchulesche     x       ←     O     C     Intros//webunds.com |                                                                                  | - 0 ×                                                  | 1. | Öffnen Sie die Webseite <u>www.webuntis.com</u><br>(direkt eingeben, nicht über Google suchen!) |
|---------------------------------------------------------------------------|----------------------------------------------------------------------------------|--------------------------------------------------------|----|-------------------------------------------------------------------------------------------------|
|                                                                           | Willkommen<br>bei<br>Web <mark>Untis</mark>                                      |                                                        | 2. | Geben Sie den <b>Schulnamen</b> ein:                                                            |
|                                                                           |                                                                                  |                                                        |    | Peter-Henlein-RS                                                                                |
|                                                                           | Q z.B. Sofulname, Stadt, Adresse<br>Meiter Schule verwendet Wekkintis noch nicht |                                                        |    |                                                                                                 |
|                                                                           |                                                                                  |                                                        |    |                                                                                                 |
| * webUnits Login Sells to PEter x 1                                       | AppStore     AppStore     Deterschutz Joins & Units                              | - 1 ×                                                  |    |                                                                                                 |
|                                                                           | school=peser-henlein-is#/basic/login Ø                                           | A \star 😰 G 🌾 强 (wertynchessening 🔊<br>WebUntis Login  | 3. | Klicken Sie auf " <b>Registrieren</b> "                                                         |
| Heuto 14.09.2022 Peter-Henlein-Realschule Schule wechseln                 |                                                                                  |                                                        |    |                                                                                                 |
|                                                                           |                                                                                  | Benutzername                                           |    |                                                                                                 |
|                                                                           |                                                                                  | Pesswort ()                                            |    |                                                                                                 |
|                                                                           |                                                                                  | Passwert vergegenet<br>Nech keinen Zugen TRegistrieren |    |                                                                                                 |
|                                                                           |                                                                                  | Coogle Play                                            |    |                                                                                                 |

Bitte geben Sie die E-Mail-Adresse ein, die bei Ihrem Kind hinterlegt wurde 4. Geben Sie Ihre **E-Mail-Adresse** ein (gelber Zettel) und klicken Sie anschließend auf "**Senden**".

E-Mail Adresse

m Jobs & Unti

erika\_muster@gmx.de

Senden

## Sie erhalten eine automatische Mail von WebUntis:

|                                                                                                    | Klicken Sie auf folgenden Link, um die Registrierung abzuschließen oder geben Sie den Bestätigungscode in WebUntis ein:  |  |  |  |  |
|----------------------------------------------------------------------------------------------------|----------------------------------------------------------------------------------------------------|--|--|--|--|
| WebUntis Registrierung                                                                                         | https://hepta.webuntis.com/WebUntis/?school=peter-henlein-rs#basic/userRegistration?token=0adb7a5e5cee1dcc2b08c28839b913 |  |  |  |  |
|                                                                                                    | Ihr Bestätigungscode lautet:                                                                                             |  |  |  |  |
|                                                                                                    | 0adb7a5e5cee1dcc2b08c28839b913                                                                                           |  |  |  |  |
|                                                                                                    | Dieses E-Mail wurde automatisch generiert. Bitte antworten Sie nicht darauf.                                             |  |  |  |  |
| WebUnits hat eine E-Mail an fhre Adresse geschickt                                                             |                                                                                                    |  |  |  |  |
| Bitte geben Sie den Bestätigungscode aus der E-Mail ein<br>oder klicken Sie direkt auf den Link in der E-Mail. |                                                                                                    |  |  |  |  |
| Restitijurgsonie                                                                                               | Klicken Sie auf den Link oder                                                                                            |  |  |  |  |
| Senden                                                                                                    |                                                                                                    |  |  |  |  |
| Beneits registriert? Login                                                                                     | geben Sie den <b>Bestatigungscode</b> ein.                                                                               |  |  |  |  |
|                                                                                                    |                                                                                                    |  |  |  |  |
| 317 H                                                                                                    |                                                                                                    |  |  |  |  |
| Scogle Play App Store                                                                                          |                                                                                                    |  |  |  |  |

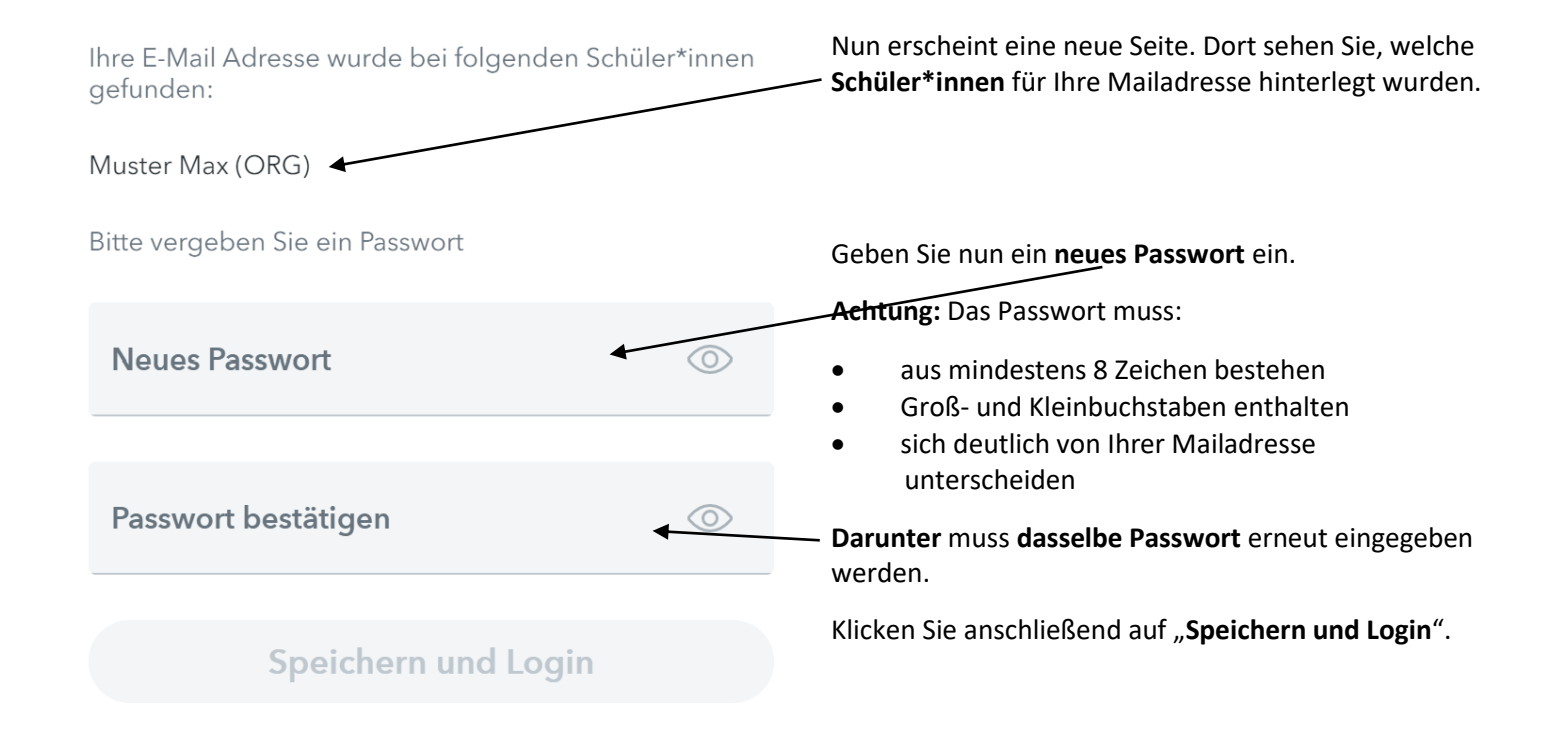

Hinweis:Sollte das Speichern des neuen Passworts nicht möglich sein, schließen Sie evtl. andere von<br/>WebUntis geöffnete Fenster und laden Sie das Fenster zur Passworteingabe neu.

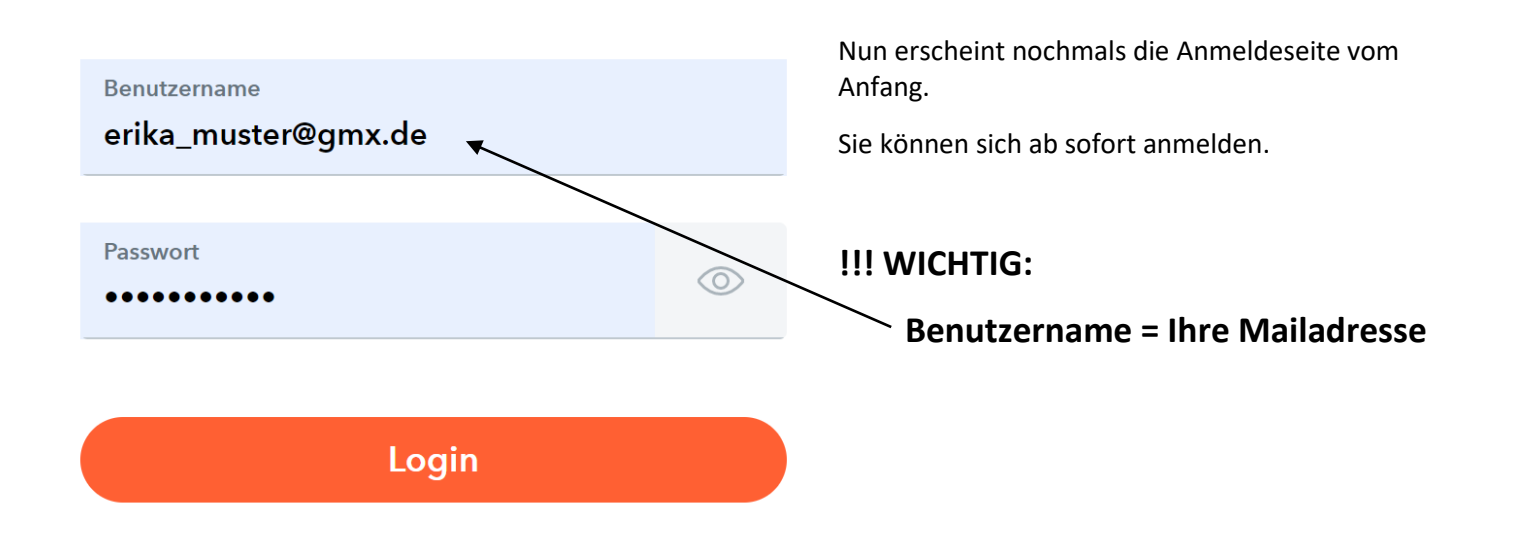

Wenn alles geklappt hat, erhalten Sie eine weitere Bestätigungsmail:

Herzlich willkommen bei WebUntis!

Sie können sich ab sofort bei WebUntis anmelden.

Ihr Benutzername lautet: erika\_muster@gmx.de

Liebe Grüße Ihr WebUntis Team

Dieses E-Mail wurde automatisch generiert. Bitte antworten Sie nicht darauf.